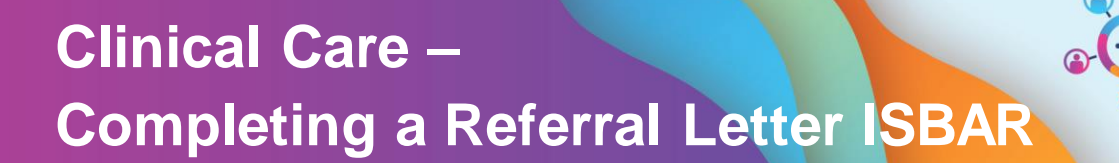

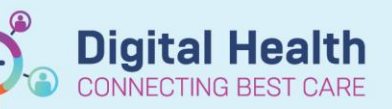

Digital Health Quick Reference Guide

## This Quick Reference Guide will explain:

- How to complete a Referral Letter ISBAR Dynamic Documentation
- 1. Navigate to one of the following mPages:
  - Outpatient View > Outpatients
  - Medical Officer View > Manage
  - Medical Officer View > Discharge
  - ED Doctor View > ED Doctor Discharge
  - Oncology/Haematology View > ONC/HAEM mPages > ONC/HAEM Workflow

Cannot find the mPage in the "View"?

- Navigate to one of the "Views" from the Table of Contents. (e.g. Outpatient View)
- Click on the + icon to the right of the tabs.
- Select one of the mPages mentioned to add to the "View".
- Under Create Note, located in the bottom lefthand corner of the page, click on Referral Letter -ISBAR.
- Complete the relevant sections of the Referral Letter.
- 4. Click Sign/Submit.
- Add the Receiving Unit's name to the Subject.
  E.g., "Vascular Surgery Referral Letter ISBAR." This step helps clinicians quickly identify the correct referrals in the EMR.
- 6. Click Sign.

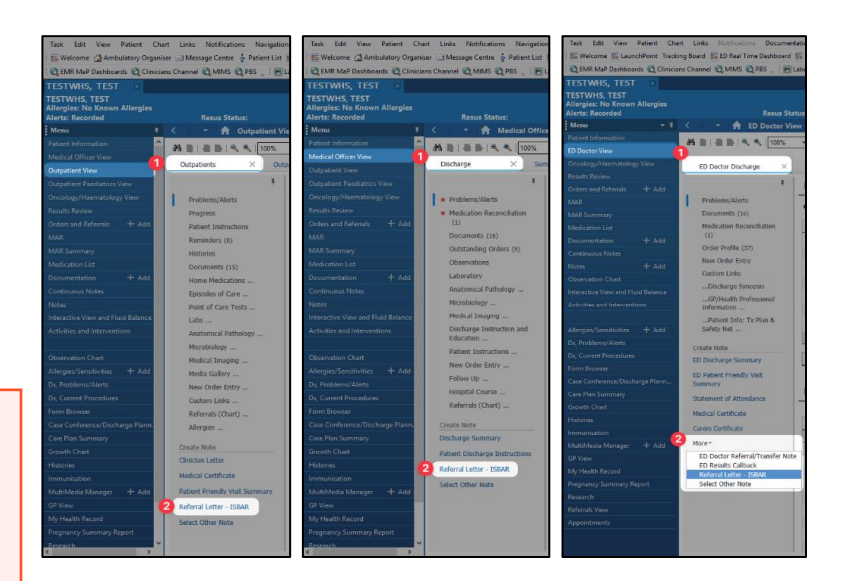

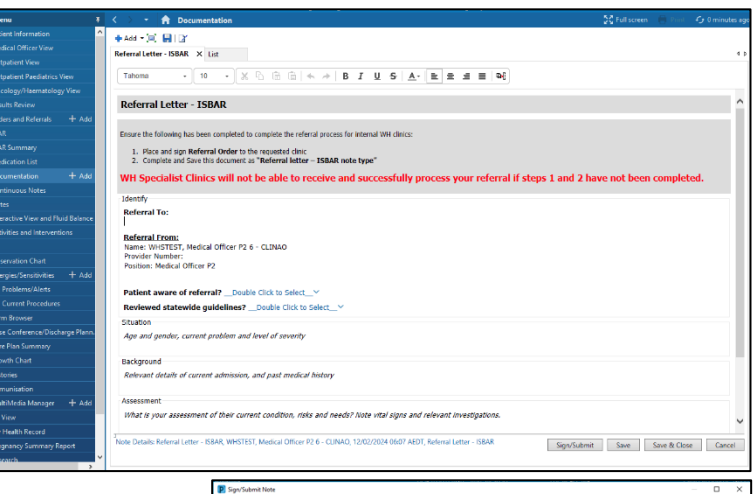

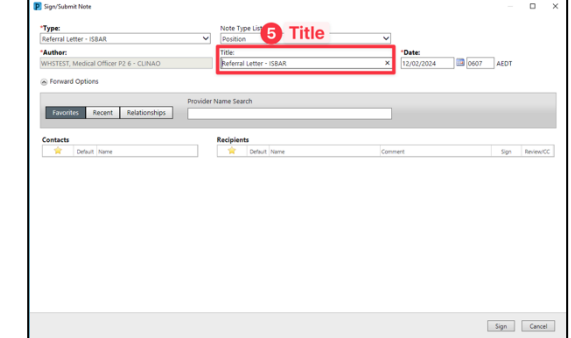

In addition to the Referral Letter, you must also complete an EMR OP Referral order.

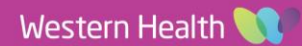